# 🔎 商务领航2-2 配置管理典型配置

**郑雅敏** 2009-06-23 发表

### 商务领航2-2 配置管理典型配置

```
一、 组网需求:
用于设备的日常维护,当配置修改后,可以保存配置以免设备断电配置信息丢失。也可以将配置信息
备份下来,用于日后的配置恢复。如果想清空配置信息时,可以恢复出厂配置。
二、 组网图:
```

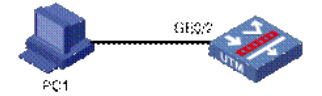

说明:PC1设置自动获取IP地址,连接UTM设备的GE0/2口,能够自动获得IP地址。 三、 配置步骤:

#### 1.配置保存

在"系统管理 > 配置管理 > 配置保存"页面,点击<保存当前配置>按钮,即可将当前的配置信息保存, 页面会提示"保存操作会占用一些时间,请等待……"。

| 但在当前就                    | <b>要</b> 〕 |         |  |
|--------------------------|------------|---------|--|
|                          | <b>B</b> . |         |  |
|                          |            |         |  |
| 注意:保存当前                  | 配置信息。      |         |  |
|                          |            |         |  |
|                          |            |         |  |
| 保存安装配                    | 置          |         |  |
| 保存安装配                    | 置          |         |  |
| 保存安装配                    | <u></u>    |         |  |
| 保存安装配<br><b>注意:将当前</b> 爵 | 置          | 安装配置信息。 |  |

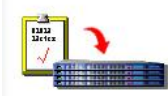

点击<保存安装配置>按钮,页面会提示需要用户输入保存安装配置的密码。输入正确的密码china2008,可以将当前配置保存到安装配置中。

| AU 2. | - AK HU EL |    |       |     |   |
|-------|------------|----|-------|-----|---|
| 请     | 輸入保存       | 安装 | 配置    | 密码: |   |
|       |            |    |       |     | 1 |
|       |            |    |       |     |   |
| 23    | 77.00      |    | TTo N |     |   |

安装配置保存成功后,通过串口查看会生成一个init.cfg和init.xml的文件。

<Navigator2-2> dir

Directory of flash:/

- 0 -rw- 27937532 Apr 21 2009 14:58:02 u200s.bin
- 1 -rw- 5083 Apr 22 2009 09:56:06 system.xml
- 2 -rw- 3700 Apr 22 2009 09:56:17 startup.cfg
- 3 -rw- 10467 Apr 22 2009 09:55:55 config.cwmp
- 4 -rw- 891 Mar 20 2009 12:09:48 navigator\_ca.cer
- 5 -rw- 1411 Mar 20 2009 12:09:54 navigator\_local.cer
- 6 -rw- 3700 Apr 22 2009 09:56:25 init.cfg
- 7 -rw- 5083 Apr 22 2009 09:56:34 init.xml

## 2.配置备份

在"系统管理 > 配置管理 > 配置备份"页面,点击<备份>按钮。

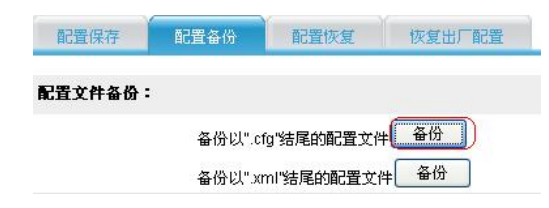

在弹出对话框中选择保存的路径, 输入文件名保存即可。

#### 3.配置恢复

在"系统管理 > 配置管理 > 配置备份"页面,点击<浏览>按钮,选择备份文件。

| 配置保存    | 配置备份   | 配置恢复           | 恢复出厂配置          |            |
|---------|--------|----------------|-----------------|------------|
| 配置文件恢复: |        |                |                 |            |
|         | D:\UTM | 嵌本\startup.cfg | 浏览 (以".cfg"结尾的  | <b>文件)</b> |
|         | D:\UTM | 版本\system.xml  | [浏览](以".xml"结尾的 | 」<br>文件)   |

**注意:恢复的配置文件在设备下次启动后生效。** 星号(\*)为必须填写项

确定

点击<确定>按钮,配置文件导入成功后,页面会显示下面的提示信息,恢复的配置文件在设备会下次 启动后生效。

| 配置文件物 | 夏       |             |      |
|-------|---------|-------------|------|
|       |         | startup.cfg |      |
| 配置文件物 | 夏       |             |      |
|       |         | system.xml  |      |
| 恢复完成。 | 恢复的配置文件 | 在设备下次启动/    | 言生效。 |

### 4.恢复出厂配置

在"系统管理 > 配置管理 > 恢复出厂配置"页面,点击<恢复出厂配置>按钮,系统会自动恢复到出厂配置。点击<恢复安装配置>按钮,系统会自动恢复到安装配置。

| 配置保存   | 配置备份 | 配置恢复 | 恢复出厂配置 |  |
|--------|------|------|--------|--|
| 恢复安装配置 | 1    |      |        |  |

注意:清除当前配置,恢复到此前保存的安装配置信息,并重启设备。

| 恢复出厂配置 | 1 |
|--------|---|
|--------|---|

注意:删除当前配置文件,把设备恢复到出厂时的配置,并重启设备。

## 5.软件升级

在"系统管理 > 软件升级"页面,点击< 浏览 >按钮,选择升级版本的路径,点击<确定>按钮。

| U200S.BIN *  |
|--------------|
| Main 🖌       |
| 接覆盖          |
| 接重启设备        |
| 请不要进行其他任何操作。 |
|              |

### 6.设备重启

在"设备管理 > 设备重启"页面,点击<确定>按钮。

|                        | 有保存的配置将在设备重启后去失<br>引检查当前配置是否保存到下次启动配置文件中 |                  | ±      |
|------------------------|------------------------------------------|------------------|--------|
|                        | 包检查当前配置是否保存到下次启动配置文件中                    | 有保存的配置将在设备重启后去分  | £      |
| 位堂马刖能宜是百保仔到下伏后初能宜义件中 ] |                                          | ☑ 检查当前配置是否保存到下次启 | 动配置文件中 |

- 四、配置关键点及注意事项:
- (1) 软件升级时,尽量在流量少的时候操作,以免影响用户正常使用。
- (2)备份恢复时,若文件名与当前系统的配置文件名不同,需要修改一下。
- (3) 备份或恢复时请将startup.cfg和system.xml一起备份和恢复。